# Welcome to your **Trust HRA Benefit**

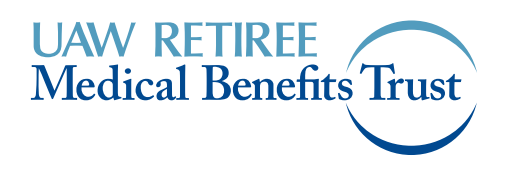

## **Table of contents**

| Understanding Your Trust HRA Benefit  | 1-2   |
|---------------------------------------|-------|
| Benefit Eligibility                   | 3     |
| HRA Administrator                     | 3     |
| The WEX HRA Debit Card                | 4     |
| Eligible Expenses                     | 5     |
| Step-by-Step Instructions             | 6-17  |
| Getting Started                       | 6     |
| Creating an Online Account            | 6-7   |
| Filing Claims Online                  | 8-9   |
| Submitting Reimbursement for Medicare | 10    |
| Filing a Paper Claim                  | 10    |
| Setting Up Direct Deposit             | 11-12 |
| Uploading Receipts                    | 13-14 |
| Viewing Claims Status                 | 15-17 |
| How It Works With the OTC Benefit     | 18-20 |
| Frequently Asked Questions            | 21-22 |
| Next Steps                            | 23    |
| Non-Discriminatory Language           | 24-25 |

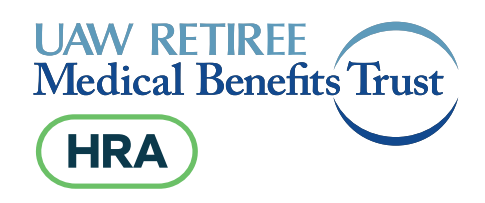

## Introducing the Trust HRA

A health reimbursement arrangement (HRA) is a spending account funded by the Trust. The Trust owns and funds the account up to the yearly limit. **You use the money to pay for qualified expenses.** 

## How you benefit from an HRA

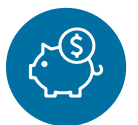

The Trust funds the account. You don't put your own money into the HRA.

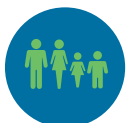

You can use your HRA money for any tax eligible dependent—including spouses and dependents.

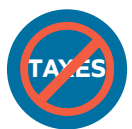

You don't pay taxes on HRA dollars that are approved as a qualified expense.

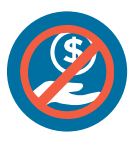

It's not part of your income.

## The Basics

## All systems go!

## Use your HRA for:

- Copays for doctors, specialists, urgent care and the emergency room
- Health plan deductibles and coinsurance
- Prescription drug out-of-pocket costs
- Dental and vision out-of-pocket costs, as well as any remaining balances after the annual benefits are exhausted
- Chiropractic care
- Medicare premiums including Part B or IRMAA payments (Must be submitted by filing a claim online or using a paper claim form. You cannot use your WEX debit card for this expense type.)
- Over-the-counter (OTC) items eligible per IRS guidelines as Qualified Medical Expenses (QME)
- Hearing aid costs
- Transportation costs such as taxi or rideshare for medical appointments (Must be submitted by filing a claim online or using a paper claim form. You cannot use your WEX debit card for this expense type.)

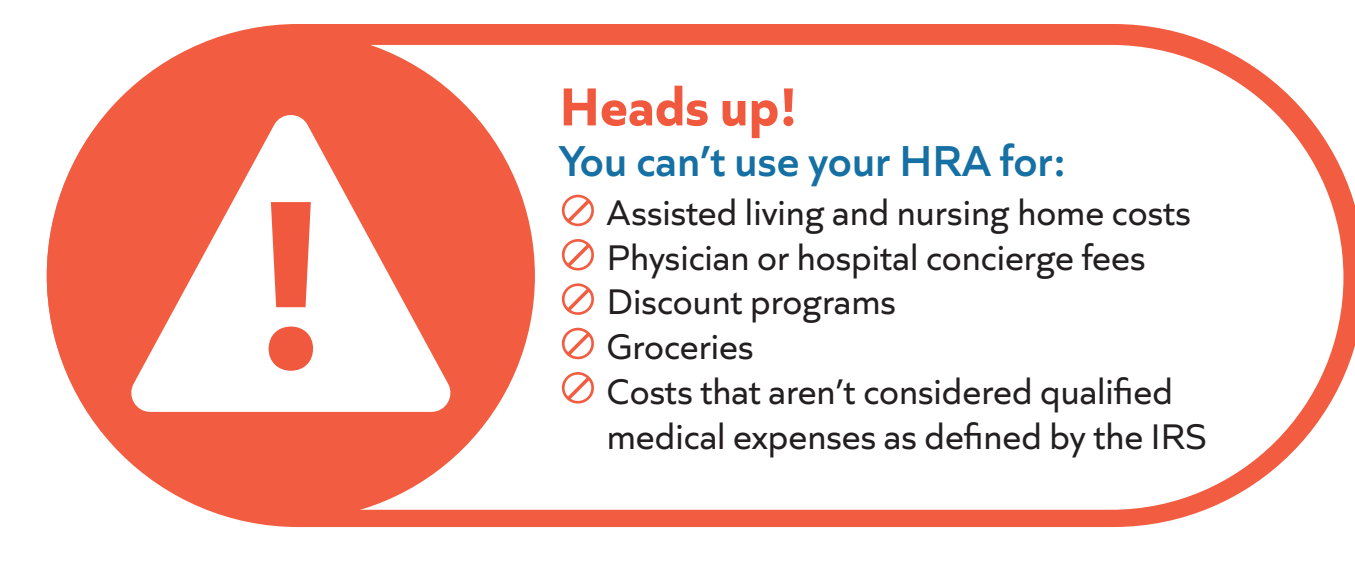

## Be sure to keep all receipts!

You may be required to submit receipts for verification! If WEX needs a receipt, they'll let you know. WEX accepts itemized statements or an Explanation of Benefits (EOB) from your health plan carrier. **WEX** <u>cannot</u> accept credit card receipts because they don't contain all of the required information.

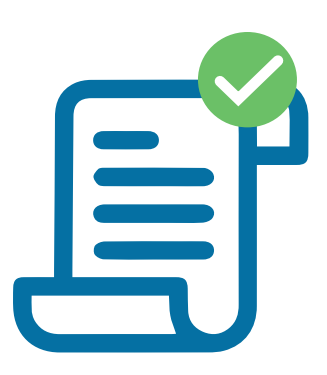

## Who's Eligible & How Much You Get

The annual amount is determined by the Committee of the Trust and will be announced in the fall Benefit Highlights newsletter. The amount could vary from year to year.

The HRA benefit is issued to the **Trust healthcare contract holder only.** This means there is only one HRA benefit per eligible household (dependents, including spouses, will not receive a separate benefit). The HRA funds can be used for qualified health expenses for any tax eligible dependent of the contract holder.

The Trust provides healthcare coverage for retirees from all three automotive companies. Consequently, some retirees may be eligible for *dual coverage* under the Trust. For instance, a retiree might be retired from GM and have a spouse who retired from Ford. In this situation, if the family is covered under one healthcare contract, they will receive only one HRA. If the retiree and the spouse are on separate contracts, then each would receive their own HRA benefit. To ensure each retiree receives a separate HRA, you will need to contact Retiree Health Care Connect (RHCC) at 866-637-7555 to enroll in individual healthcare plans.

## **HRA Administrator**

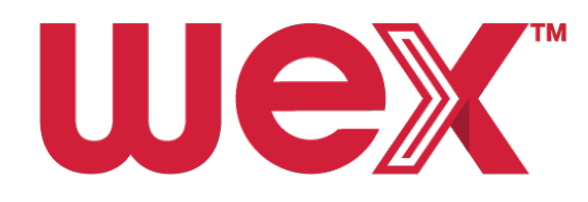

WEX is a company that offers Health Reimbursement Arrangement (HRA) programs for employer groups. With more than 20 years of experience administering HRAs, WEX directly serves more than 1,000 HRA clients—including dozens of retiree groups. WEX supports over 4.2 million HRA accounts through its various partners.

## Be sure to open all mail and emails with the WEX logo!

## The WEX HRA Debit Card

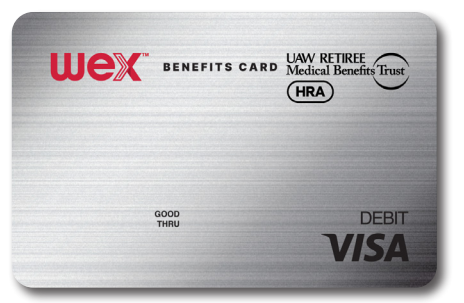

When you use the WEX debit card, payments are automatically withdrawn from your reimbursement account. You do not need to pay out of pocket or wait for reimbursement because the benefits card is directly tied to your account. **Keep your receipts, as many payments made with the WEX debit card may require an itemized statement or an Explanation of Benefits (EOB) to support the payment.** 

- You will be issued two (2) WEX debit cards automatically. The two (2) debit cards have the same account number and draw from the same HRA account. You can give one of the cards to a tax eligible dependent to use for qualified medical expenses. These will be sent to you in the next couple of weeks. The envelope for the debit cards will be co-branded with the Trust logo. Be sure to open it immediately.
- Your WEX debit cards will need to be activated before the first use. Instructions for activation will be included on the cards when you receive it.
- New cards **will not** be mailed each year. Be sure to keep your cards for upcoming years even after you have used up your annual allowance. WEX will reload funds for upcoming years to your existing cards. New cards will be sent automatically when they are close to the expiration date.
- Access to ATM and cash back transactions are not allowed.

#### How the card works

Once you've activated your WEX debit card, swipe your card to instantly pay for eligible expenses with funds from your HRA. **A pin isn't required.** You will run your **card as credit** for any eligible products or services. Where you swipe the card will determine whether any steps are needed after that. In addition to using your WEX debit card to pay for services at your healthcare provider's office, you can also use it at various merchants. The WEX debit card works at qualified medical, dental, vision, pharmacy, and retail locations such as Target, Walgreens, and CVS.

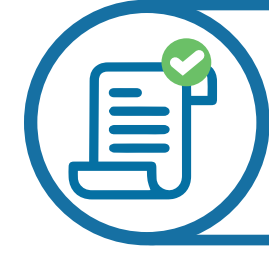

#### Save all receipts.

If WEX doesn't receive the IRS-required information from the card transaction details, WEX will ask for an <u>itemized receipt</u> or Explanation of Benefits (EOB). You will receive a mailed reminder to provide additional documentation, if needed. You will be contacted multiple times over a 90-day period. Your WEX debit card(s) may be suspended if documentation was required but not provided within a 200-day period. Once you create an online account, you can provide WEX your email address and choose to receive notifications digitally.

Your WEX debit card may decline if you try to use it at a merchant that does not offer eligible expenses.

## **Eligible Expenses**

You can use funds on expenses that are not paid by your health plan carrier or any other source such as Medicare. The list of qualified medical expenses is determined by the IRS; see IRS Publication 502. Visit **irs.gov/publications/p502** for more information or scan the QR code.

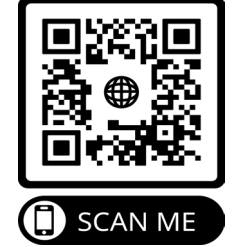

## Common eligible expenses

| Medical  | Ambulance services, chiropractic adjustments, coinsurance,<br>copays, hearing aids, laboratory fees, deductibles, medical<br>services and expenses, orthopedic goods and prosthetics and<br>prescription drugs |
|----------|----------------------------------------------------------------------------------------------------|
| Dental   | Cleanings, coinsurance, copays, crowns, deductibles, dental<br>treatments, dentures, denture adhesives and cleaners, fillings<br>and orthodontics                                                              |
| Vision   | Contact lenses, contact solutions and cleaning products,<br>eye drops, eye exams, prescription glasses and sunglasses,<br>refractions, vision correction procedures (e.g., Lasik) and vision<br>screenings     |
| Premiums | Medicare Part A, B, and/or D premiums or IRMAA payments*                                                                                                    |

\* Must submit for reimbursement, using the WEX "Claim Form." (You cannot use the WEX debit card.) (See pg. 10 for example.)

## How to Use Your HRA

#### **Getting started**

Here's a list of what you'll need to get started:

- ✓ This "Welcome to Your Trust HRA Benefit" booklet
- ✓ Your WEX HRA debit card
- $\checkmark$  Bank routing and account numbers , if you want to set up direct deposit
- A copy of your Medicare statement showing how much you pay every month , if you want to submit for Medicare premium reimbursement
- Any healthcare receipts from this calendar year that you want to submit for reimbursement

## Creating an online account

WEX offers the ability to manage your HRA benefit through an online account. **You will need your WEX debit card in order to set up your account.** Your WEX debit card will be mailed separately.

To set up your account, complete the following steps:

1. Visit WEX online: A+ New User benefitslogin.wexhealth.com. New users can create a new account to get started. 2. Under "New User" select "Get Started." Get Started 3. Complete the required fields Verify User to verify your identity. First Nam You need to select verification Last Name with SSN and enter your full Zip Code Social Security number. You will receive an error message if you O Employ DO NOT ENTER attempt to create an account using the "Employee ID" option. Cancel

4. You will be asked to verify your identity. Select the option "Last 6 digits of primary account holder's benefits debit card." Click "Next."

| Verify Your Identity                                                                       |                                                                    |
|--------------------------------------------------------------------------------------------|--------------------------------------------------------------------|
| Your protection is important to us. We need to take some extra<br>like to proceed:         | 40%<br>steps to verify your identity. Please confirm how you would |
| Cancel                                                                                     | Next                                                               |
| A prompt will pop up and ask for the last 6 digits of your benefits debit                  | BENEFITS CARD UAW RETIREE<br>Medical Benefits Trust                |
| card. Be sure to have your WEX debit<br>card on hand to enter the required<br>information. | 1234 5678 910 1112 1314<br>***** DEBIT<br>VISA                     |

5. Set up your security questions and select "Submit."

|                                | *Require                       |
|--------------------------------|--------------------------------|
| provide an answer to each ques | stion.                         |
|                                | View A                         |
| •                              | View                           |
| *                              | View                           |
| •                              | View                           |
| •                              | 🗏 View                         |
| • .                            | Uiew                           |
|                                |                                |
|                                |                                |
|                                | provide an answer to each que: |

- Scan Me Video Tutorial: Set Up Your Online Account
- 6. Enter your contact information. This will help recover your account if you forget your username or password.
- 7. Finally, update your username and set up your password, then select "Submit."

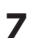

## Filing claims online

If you paid for expenses out of pocket instead of using your WEX debit card, you can reimburse yourself from your HRA. To file a claim online, follow these steps:

- 1. Log in to your online account at **benefitslogin.wexhealth.com.**
- 2. Navigate to the "Home" tab and click "Reimburse Myself" in the "I Want To:" section.

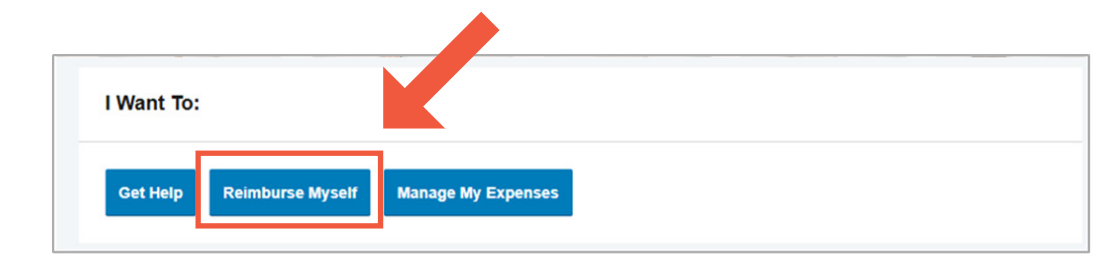

3. Select "Medical" for any non-premium expenses.

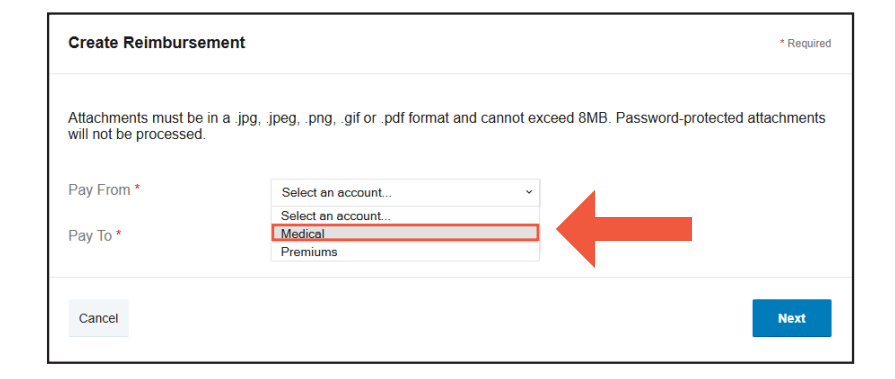

4. Click "Upload Valid Documentation." You will need to include an itemized receipt or EOB.

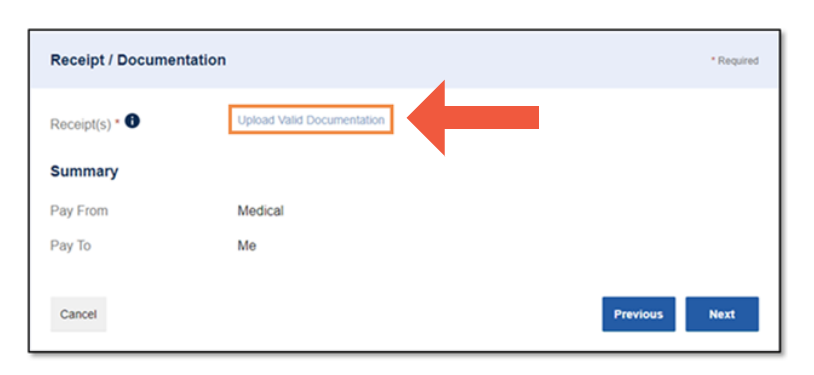

- 5. Click "Browse for a file," select the file containing your receipt, click "Open" and then "Submit."
- 6. Click "Next."
- 7. Complete the required fields and click "Next."

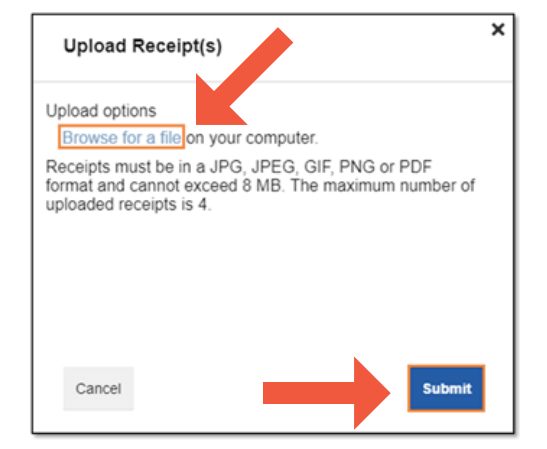

8. Review your transaction summary. If changes are needed, click "Update." and make changes. Click "Submit."

|   | FROM                                | то | EXPENSE      | AMOUNT AP |          |        |        |
|---|-------------------------------------|----|--------------|-----------|----------|--------|--------|
| ł | Health Reimbursement<br>Arrangement | Ме | Hearing Aids | \$200.00  | \$200.00 | Remove | Update |
|   | Total Amount                        |    |              | \$200.00  | \$200.00 |        |        |

9. Review the "Claims Terms and Conditions" and check the box indicating you have read, understand, and agree to them, and click "Submit."

| Claims Terms and Conditions                                     |                | 🤣 Agre      | ed \vee |
|-----------------------------------------------------------------|----------------|-------------|---------|
| I have read, understand, and agree to the Terms and Conditions. |                |             |         |
|                                                                 |                |             |         |
| Cancel                                                          | Save for Later | Add Another | Submit  |

You will receive a confirmation message that verifies the claim was successfully submitted.

| Confirmation                                                          |    |          |                 | Print Confirmation |
|-----------------------------------------------------------------------|----|----------|-----------------|--------------------|
| Your claim has been successfully submitted.<br>Successfully Submitted |    |          |                 |                    |
| FROM                                                                  | то | AMOUNT   | APPROVED AMOUNT | RECEIPT STATUS     |
| + Health Reimbursement Arrangement                                    | Ме | \$200.00 | \$200.00        | Not Needed         |
| TOTAL APPROVED AMOUNT                                                 |    |          | \$200.00        |                    |

#### Filing a dependent claim online

If you paid for expenses out of pocket for any tax eligible dependent instead of using your WEX debit card, you can reimburse yourself from your HRA. You will follow the same instructions on the previous page to file a claim online. Your dependent information will not be included in your online account so you will need to select yourself as the recipient, but the substantiation (i.e. itemized receipt) will need to reflect your dependent's expense.

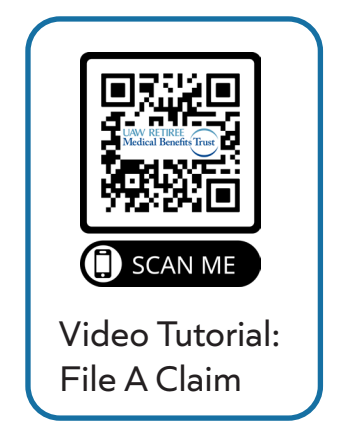

## Submitting a reimbursement for Medicare premiums

You can use your HRA to pay certain Medicare expenses, including premiums for Parts A, B and D, or IRMAA payments. You will need to file a claim for reimbursement and cannot use your WEX debit card for these premiums. You can file a claim online or submit a paper claim with the "Claim Form."

To submit your Medicare premiums online, follow the instructions for "**Filing a claim online**" on pg. 8.

Under the dropdown for claim type, click "Premium."

| Create Reimburser                               | nt *Require                                                                                  | d |
|-------------------------------------------------|----------------------------------------------------------------------------------------------|---|
| Attachments must be i<br>will not be processed. | . jpg, jpeg, .png, .gif or .pdf format and cannot exceed 8MB. Password-protected attachments |   |
| Pay From *                                      | Select an account *                                                                          |   |
|                                                 | Select an account                                                                            |   |
| Pay To *                                        | Medical                                                                                      |   |
|                                                 | Premiums                                                                                     |   |
|                                                 |                                                                                              |   |
| Cancel                                          | Next                                                                                         |   |

You will need to submit the benefit letter for the Medicare premiums that you receive each year as verification. You can do this by scanning and uploading the document from your computer. Be sure to include this with your submission.

For recurring expenses like Medicare premiums, an Automatic Reimbursement Form is available to submit once and receive monthly reimbursements until the HRA benefit is exhausted. Find the Automatic Reimbursement Form at uawtrust.org/hrabenefit or call WEX at 844-440-4300 for more information.

To submit a paper claim, you can print a copy of the "Claim Form" from **uawtrust.org/hrabenefit.** 

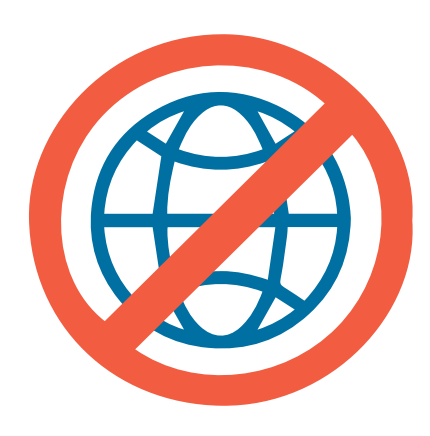

## No online access?

## How to file a paper claim

If you don't have online access, you can utilize the benefit by swiping your WEX debit card for transactions at providers' offices or retailers that qualify. Or call WEX directly at 844-440-4300 and they can direct you on where to find the Claim Form. Remember, you cannot use the WEX debit card for reimbursement of your Medicare premiums. **You must file a claim for reimbursement.** 

## Set up direct deposit to get your money faster

If you file a claim for reimbursement, you can get your money faster by adding your bank account in your online account. There is no minimum dollar amount for claims with **<u>direct deposit</u>** so you get your money faster.

If you choose not to set up direct deposit, WEX will reimburse you by check. If a check needs to be issued, a \$25 minimum is required for checks to be issued right away. For claims that do not meet this minimum requirement, a check will be issued after additional claims are submitted bringing the total to at least \$25 or at the end of the month, whichever is first.

- 1. Log in to your online account at **benefitslogin.wexhealth.com**.
- 2. Navigate to the "Accounts" tab, under "Profile," click "Banking/Cards."

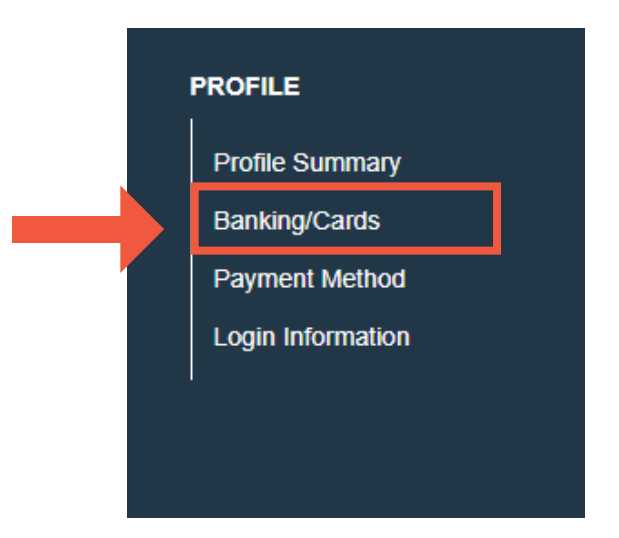

3. Select "Banking" and click "Add Bank Account."

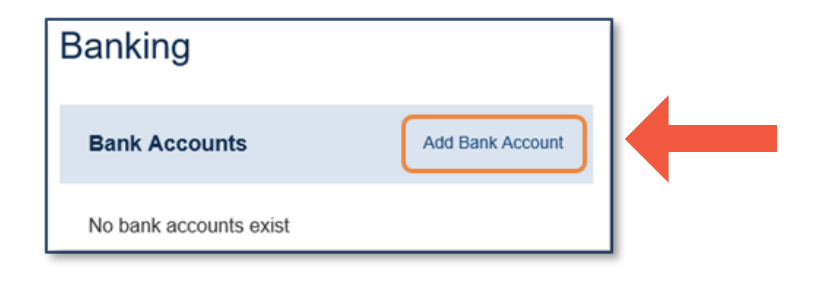

4. Provide your bank account information and click "Submit."

| Banking / Add Ban           | k Account        |           |
|-----------------------------|------------------|-----------|
| Bank Account Information    |                  | "Required |
| Routing Number * 1          |                  |           |
| Account Number *            |                  |           |
| Confirm Account Number *    |                  |           |
| Account Type *              | Checking •       |           |
| Account Nickname * 🕕        |                  |           |
| Bank Institution Informatio | on               |           |
| Bank Name *                 |                  |           |
| Bank Address *              | Address Line one |           |
|                             | City             |           |
|                             | Select a state   |           |
| Cancel                      |                  | Submit    |

5. Answer the security question and indicate the current year you want to set up with direct deposit.

Your banking information cannot be verified in real time. WEX will issue a micro deposit between \$0.01 and \$0.99 within 1-4 business days, followed by an immediate withdrawal. The micro deposit is good for up to 10 days.

6. Once the micro deposit is in your bank account, log in to your online WEX account. While on the "Home" tab, look for "Tasks" and click "activation."

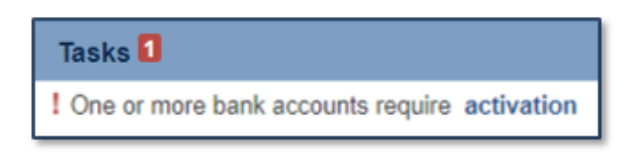

7. Type the micro deposit amount you received in the "Amount field" (using the 0.XX format), click "Submit."

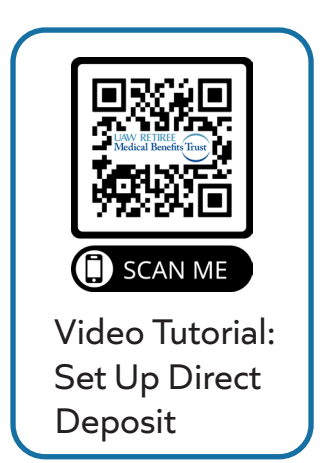

## Substantiating claims

There may be expenses—both paper claims and charges made with the WEX debit card—that will need proof of eligibility through your HRA. Typically, an Explanation of Benefits (EOB) from your health plan carrier or an itemized receipt will provide the information needed.

Ensure all documentation has the following information:

- Name of the provider/merchant
- Date of service
- Description of services/items purchased
- Dollar amount (after insurance, if applicable)

WEX can't accept credit card receipts since those don't have all of the required information.

## **Uploading receipts**

To upload documentation to an existing claim in your online account, follow these steps:

1. Log in to your online account at **benefitslogin.wexhealth.com**.

2. In the "Tasks" section of the "Home" tab, click "receipt(s) needed."

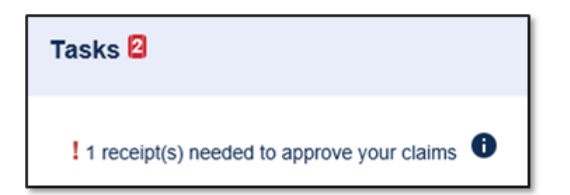

3. Click "Upload."

| DENIAL<br>DATE | DATE OF<br>SERVICE | ACCOUNT        | MERCHANT /<br>PROVIDER | RECIPIENT   | CLAIM AMOUNT | RECEIPT<br>STATUS | ACTIONS |        |  |
|----------------|--------------------|----------------|------------------------|-------------|--------------|-------------------|---------|--------|--|
| 7/13/2020      | 7/12/2020          | Medical FSA 01 | Dr. Chiro              | Pat Anderso | on\$10.00    | New Needed        | Details | Upload |  |

4. Click "Browse for a file," select the file containing your receipt, click "Open," and click "Submit."

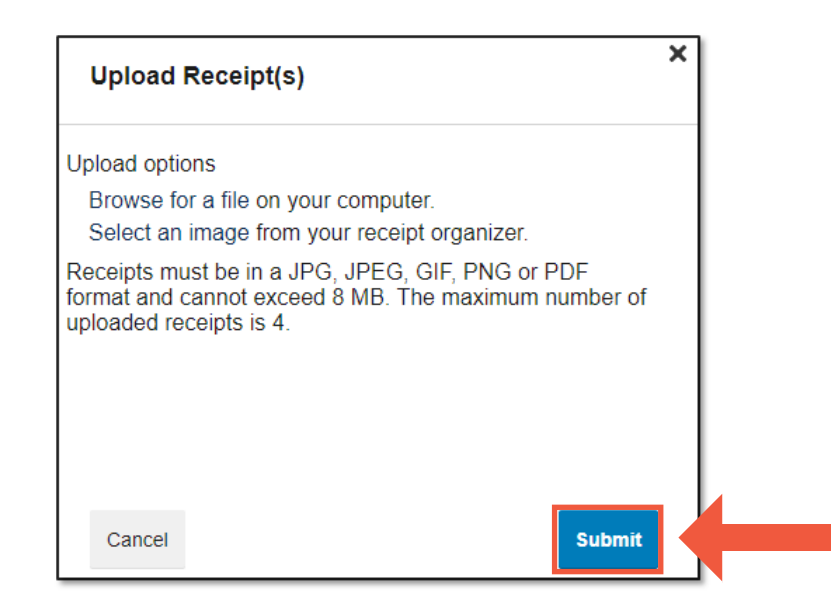

You will receive a confirmation message verifying the receipt was successfully submitted. **You can only upload up to four (4) receipts to one claim.** 

If further information is needed, you will be notified via mail.

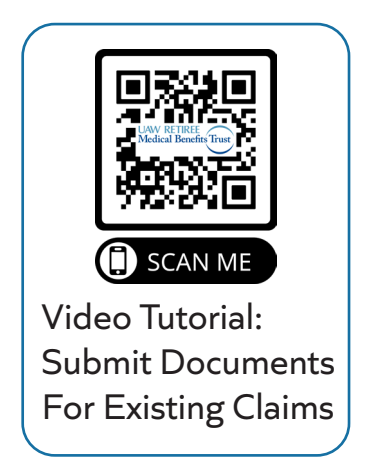

### Viewing claim statuses

You can view the status of your reimbursements, including which ones require receipts, in your online account.

To view the status of a claim, follow these steps:

- 1. Log in to your online account at **benefitslogin.wexhealth.com**.
- 2. Select the "Accounts" tab and the "Claims" sub-tab.

| Home |                 | Accounts | 5                 | Videos & Forms | Message Center     |  |
|------|-----------------|----------|-------------------|----------------|--------------------|--|
|      | ACCOUNTS        | I        | PROFILE           |                | I WANT TO          |  |
|      | Account Summary |          | Profile Summary   |                | Get Help           |  |
|      | Dashboard       |          | Banking           |                | Reimburse Myself   |  |
|      | Claims          |          | Payment Method    |                | Manage My Expenses |  |
|      | Payments        |          | Login Information |                |                    |  |
|      | Statements      |          |                   |                |                    |  |

3. Click on individual claims to view receipt statuses and expand additional details.

| accounts / C          | laims               |                    |                       |          |
|-----------------------|---------------------|--------------------|-----------------------|----------|
| Filter By V Reset Fil | ters                |                    |                       |          |
| DATE OF SERVICE -     | ACCOUNT             | MERCHANT/PROVIDER  | CLAIM STATUS          | AMOUNT   |
| + 11/12/2024          | Health Reimbursemen | Pearle Vision      | Pending Reimbursement | \$200.00 |
| + 09/16/2024          | Health Reimbursemen | Northwest Memorial | Pending Reimbursement | \$150.00 |

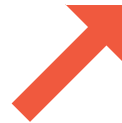

## Understanding your statuses:

## WEX debit card claims

| Claim<br>Statuses | Receipt Statuses | Explanation                                                       | Next Steps                                                              |  |
|-------------------|------------------|-------------------------------------------------------------------|-------------------------------------------------------------------------|--|
| Paid              | Required         | A receipt is peeded                                               | You will need to<br>upload or mail in an<br>itemized receipt or<br>EOB. |  |
|                   | Overdue          | A receipt is needed.                                              |                                                                         |  |
|                   | Uploaded         | A receipt was<br>uploaded and is<br>currently processing.         | No action is needed.                                                    |  |
|                   | Received         | A receipt was<br>submitted and has<br>been approved.              |                                                                         |  |
|                   | New Needed       | A receipt was<br>submitted but<br>is missing some<br>information. | Submit a new receipt<br>with all the required<br>information.           |  |
|                   | Not Needed       | A receipt was not needed.                                         | No action is needed.                                                    |  |

|        | Required                                                                          | A receipt is needed.                                             | You will need to<br>upload or mail in an<br>itemized receipt or<br>EOB.                                                                          |
|--------|-----------------------------------------------------------------------------------|------------------------------------------------------------------|----------------------------------------------------------------------------------------------------|
| Denied | ReceivedA receipt was<br>submitted and der<br>and repayment has<br>been received. |                                                                  | No action is needed.                                                                                                    |
|        | New Needed                                                                        | A receipt was<br>submitted, and all or<br>part of it was denied. | You can review the<br>claim denial within<br>your online account or<br>mailed denial letter (if<br>no email is on file) for<br>more information. |

## Claims paid out-of-pocket

| Claim<br>Statuses  | Receipt Statuses | Explanation                                                              | Next Steps           |  |
|--------------------|------------------|--------------------------------------------------------------------------|----------------------|--|
| Pending<br>Receipt | Uploaded         | The claim was filed<br>and is currently<br>processing.                   | No action is needed. |  |
| Paid               | Received         | The claim was filed<br>and approved, and<br>reimbursement was<br>issued. |                      |  |

| Denied | New Needed | A receipt was<br>submitted, and all<br>or part of it was<br>denied.                                                    | You can review the<br>claim denial within your<br>online account or mailed<br>denial letter (if no email<br>is on file) for more<br>information. |
|--------|------------|----------------------------------------------------------------------------------------------------|----------------------------------------------------------------------------------------------------|
|        | Received   | A receipt was<br>submitted for<br>an ineligible<br>or duplicate<br>expense, and no<br>reimbursement will<br>be issued. | No action is needed.                                                                                                    |

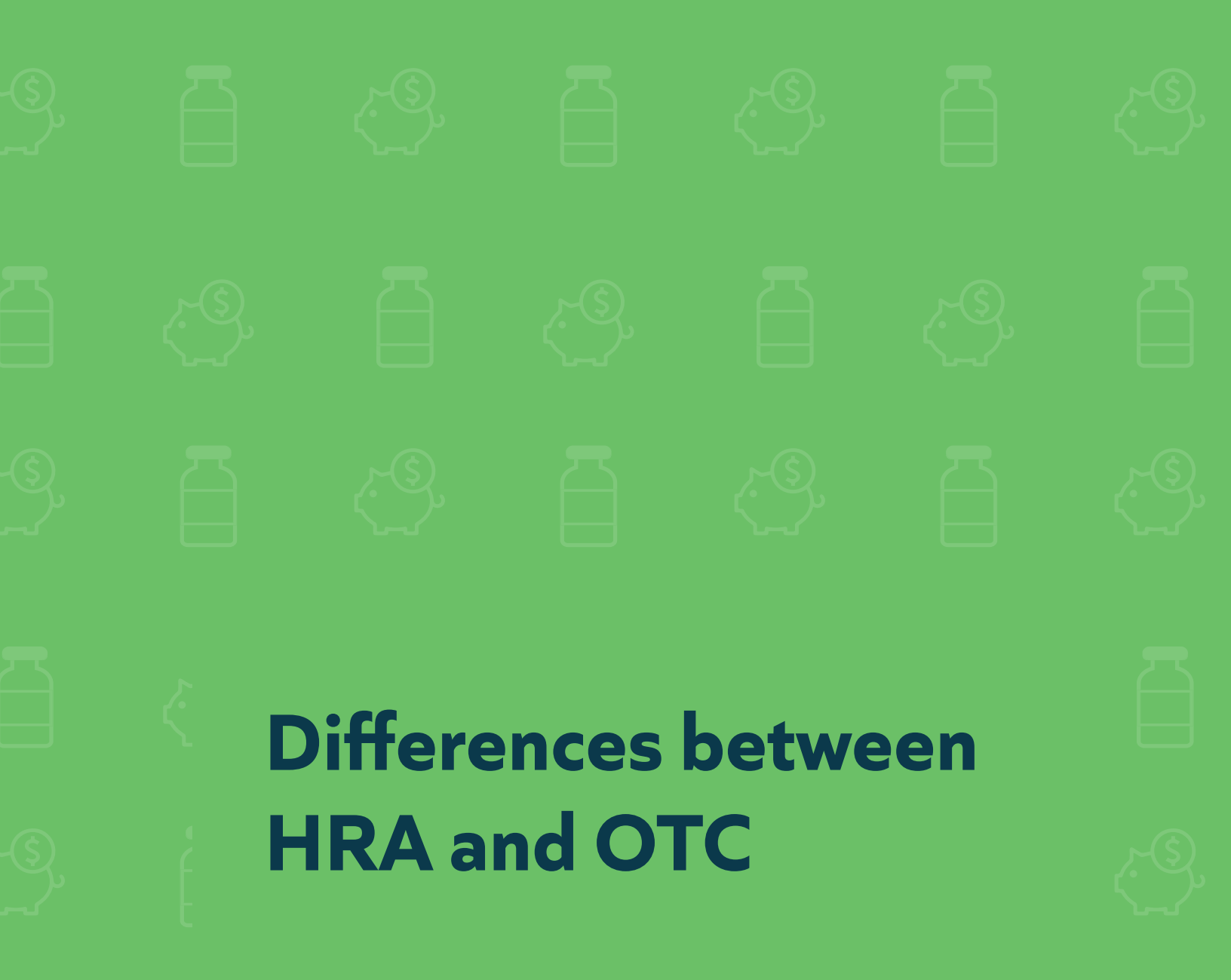

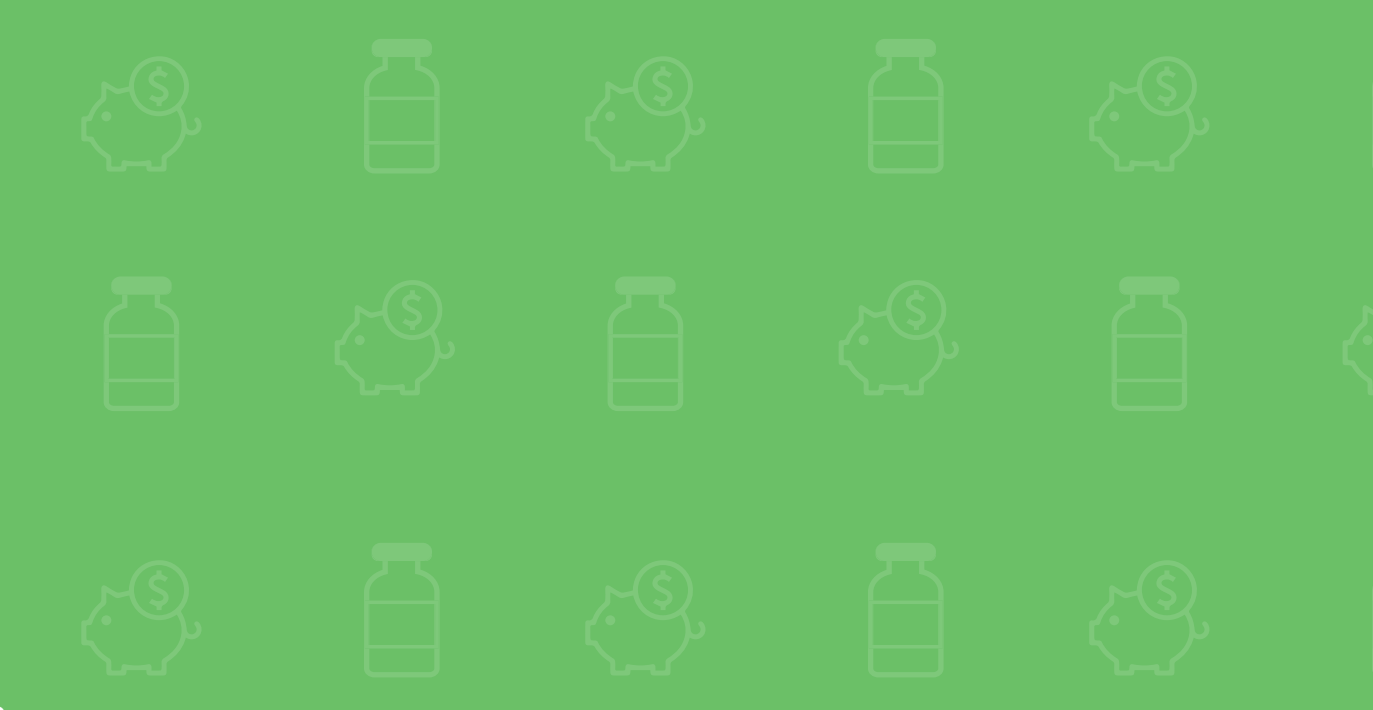

## **HRA versus OTC**

## The HRA benefit does not replace the Trust OTC benefit.

All Trust members—including dependents—receive an annual Trust OTC allowance. Unlike the HRA benefit, the OTC benefit can only be used for approved health and wellness products. The OTC benefit cannot be applied to medical services and/or out-of-pocket expenses. Additionally, your WEX HRA debit card cannot be used on the **uawtrust.org/otcbenefit** website or by calling CVS OTC directly for phone orders.

## Trust OTC benefit

This benefit, administered through CVS, allows you to **purchase health and wellness products**—such as vitamins, bandages, aspirin, and cold and sinus medications using your OTC "flex card." If you do not have a CVS OTC card, please call 844-487-2770 and request a new card be sent to you.

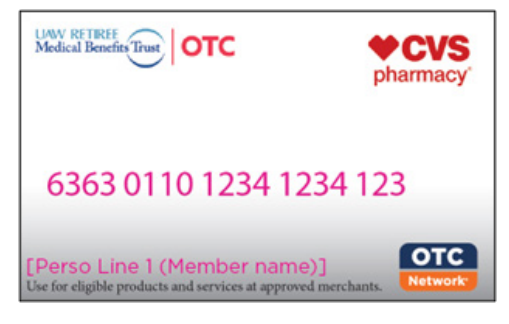

## The Trust OTC 'Flex Card'

Through the Trust OTC benefit, you have three convenient ways to order—over the phone, online or at any store where you see the OTC Network logo. A product catalog is available online at **uawtrust.org/healthplancarriers#OTCBenefit.** From there, click on the catalog link. The catalog also contains instructions on how to order online, by phone and use your benefits in store. Items must be purchased using the OTC "flex card." You cannot submit receipts for reimbursement through this benefit.

## Approved OTC categories and examples

| Wellness items:                                                                 | Oral hygiene items:                           | Personal care<br>items:                                                               | First aid items:                          |
|---------------------------------------------------------------------------------|-----------------------------------------------|---------------------------------------------------------------------------------------|-------------------------------------------|
| <ul><li>Cold remedies</li><li>Allergy remedies</li><li>Pain relievers</li></ul> | • Dental Floss<br>• Mouthwash<br>• Toothpaste | <ul> <li>Feminine care</li> <li>Incontinence<br/>products</li> <li>Lotions</li> </ul> | • Bandages<br>• Alcohol wipes<br>• Gloves |

## Placing an online order with your OTC benefit

- 1. Visit uawtrust.org/otcbenefit
- 2. If this is your first time placing an online order, you will need to create an account
- 3. To do so, click the "Create Account" button and follow the instructions
- 4. When asked to enter the **member ID,** you need to enter UAWTRUST (all in capital letters)
- 5. Enter your current email address and create a password (each member must have their own email address to create an account)
- 6. The landing page will show your current benefits and available balance
- 7. Search through the available items and add items to your basket. Your total will be shown. Once you are ready to place your order, select "Checkout"
- 8. Enter your shipping address and click "Place Order"
- 9. Enter your OTC "flex card" account number. You cannot use a personal credit card or the Wex debit card and receive reimbursement
- 10. You will be directed to the "Order Summary" which will show the order number, shipping address and date of order processing, and delivery timeframe
- 11. You will receive status updates via email

## CVS OTC Health Solutions App

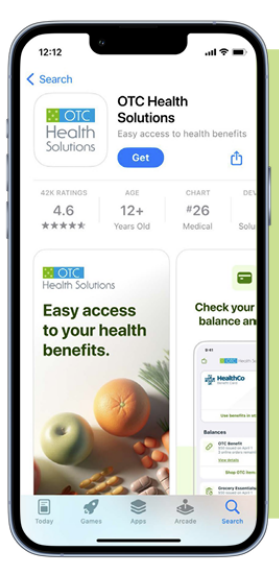

## **CVS OTC Health Solutions App**

Scan the QR code to download on the App Store (iOS) or Google Play (Android).

#### App features:

- View your current balance.
- Scan items to confirm eligibility.
- Checkout with digital barcode.
- Find the nearest CVS with the built-in store locator.

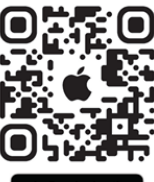

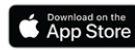

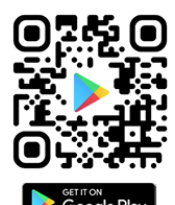

## Contact information for the Trust OTC benefit

Trust OTC Benefit call center: 844-487-2770 Monday - Friday, 9 a.m. - 11 p.m., ET **uawtrust.org/otcbenefit** 

## **Frequently Asked Questions**

## What is a health reimbursement arrangement (HRA) and how does it work?

A health reimbursement arrangement (HRA) is an employer-sponsored account to reimburse a portion of a member's eligible out-of-pocket expenses, such as deductibles, coinsurance, dental, vision and pharmacy expenses. It's not an insurance plan; it's a reimbursement program funded entirely by the Trust to help make healthcare more affordable.

#### What are the benefits of an HRA?

The Trust funds the account. You don't put your own money into the HRA. You can use your HRA money for any tax eligible dependent—including spouses and dependents. And, you don't pay taxes on HRA dollars.

#### What expenses are eligible under an HRA?

Expenses covered under an HRA include doctor visits, physical therapy, surgeries, chiropractic care, dental and vision costs, hearing aids, diabetic supplies and insulin, prescriptions and Medicare premiums including Parts A, B and D, and IRMAA payments. Medicare premiums are not eligible to be reimbursed with your WEX debit card. You must file a claim for reimbursement. The list of qualified medical expenses is determined by the IRS; see IRS Publication 502.

#### How is an HRA funded?

All contributions to the HRA are made by the Trust. The Committee for the Trust decides the amount that will be contributed each year. Be sure to check your annual Benefit Highlights for details on how much will be contributed for the following year.

#### Is a debit card available?

Yes. A Visa debit card is available for eligible medical expenses and can be used at the point of purchase or after care. Remember, you will have two (2) debit cards—one for your HRA benefit, and one for your OTC benefit.

# Can I use my HRA to pay my Medicare Part B premiums or IRMAA payments?

Yes, you can use the HRA to pay for your (and any tax eligible dependent's) Medicare premiums or IRMAA payments. You cannot use your WEX debit card for these expenses; you must file a claim for reimbursement. See instructions for this process on page 10.

## Will my dependents get a debit card?

No. The HRA benefit is issued to the Trust healthcare contract holder only. This means there is only one HRA benefit per household, and dependents including spouses will not receive a separate HRA benefit or WEX debit card. However, you can use your HRA money for medical expenses related to any tax eligible dependent—including spouses and dependents.

The Trust provides healthcare coverage for retirees from all three automotive companies. Consequently, some retirees may be eligible for dual coverage under the Trust. For instance, a retiree might be retired from GM and have a spouse who retired from Ford. In this situation, if the family is covered under one healthcare contract, they will receive only one HRA. To ensure each retiree receives a separate HRA, contact Retiree Health Care Connect (RHCC) at 866-637-7555 to enroll in individual healthcare plans.

## How is an HRA different from the OTC benefit?

While there is some overlap between the two benefits, HRAs will reimburse for additional healthcare expenses beyond over-the-counter items including copays; Medicare premiums; deductibles; and dental, hearing and vision costs.

## What happens to any unused amounts at the end of the plan year?

**This is a use it or lose it benefit.** You will forfeit any unused allowance—they will not rollover to the next year. There is a run-out period of 120 days allowing you to file claims for expenses incurred during the previous year. The run-out period will allow you to file for claims until the end of April for the previous year's expenses.

#### Is mileage reimbursable?

Yes, your mileage to a doctor's office or provider can be reimbursable. Contact WEX directly at 844-440-4300 for information on submitting for mileage.

## Who do I contact with questions?

WEX Customer Service Call Center: 844-440-4300, Monday through Friday, 7 a.m. – 10 p.m. ET

## What to expect next?

You will receive an envelope containing two (2) debit cards from WEX in the next several weeks. The envelope **will include** a Trust logo and look like the picture below.

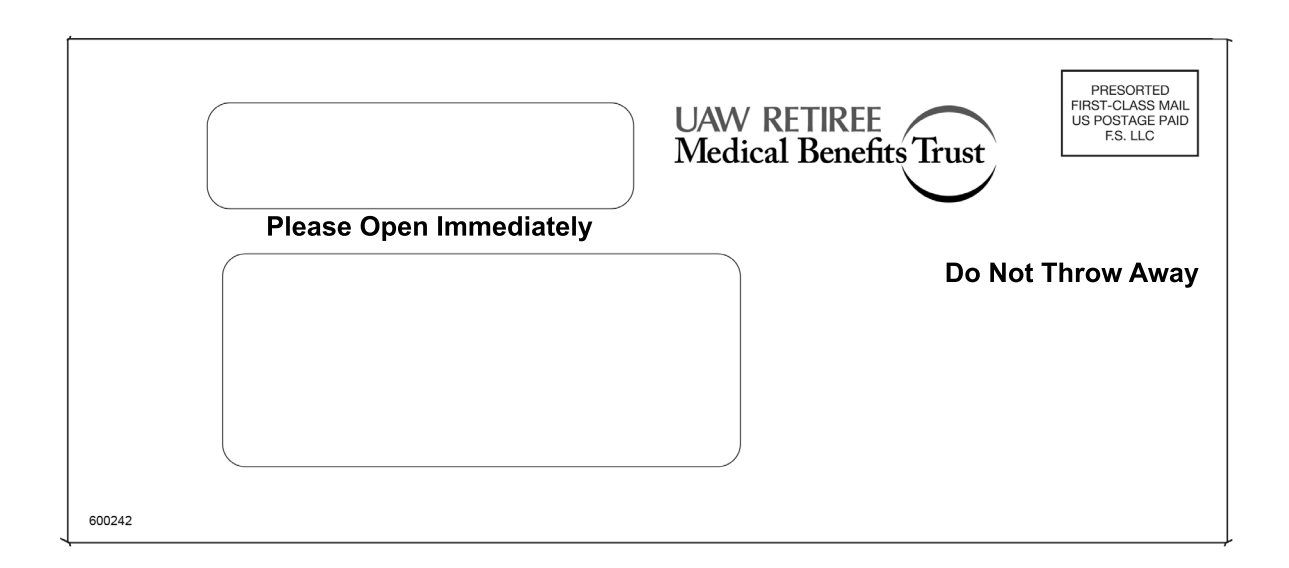

## Be sure to open all mail with the WEX logo on it!

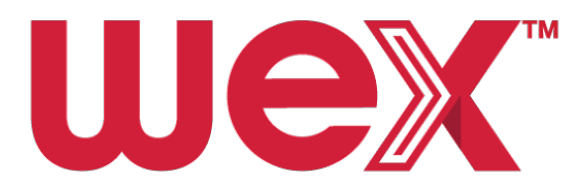

After you receive your WEX debit card, be sure to activate it and create an online account.

You can submit any eligible receipts for the entire calendar year—January 1 through December 31.

\*If there is any conflict between this document and the plan document, the plan document will govern. The Committee reserves the right to interpret, amend or terminate the plan of health care benefits at any time.

## **Non-Discriminatory Language**

#### [English]

Tagline: If you need help or answers in this language or another, please call Retiree Health Care Connect at 866-637-7555. You can receive assistance there and ask questions, without cost, in this language and many others.

#### [Español]

Si necesita ayuda o respuestas en este u otro idioma, llame a Retiree Health Care Connect al 866-637-7555. Allí le brindarán asistencia y podrá hacer preguntas, sin costo, en este idioma y en muchos más.

#### [中文]

如果您需要我們以本語言或其他語言提供協助或答案,請致電 866-637-7555 與 Retiree Health Care Connect 聯絡。您可透過撥打此電話號碼免費以本語言及其他許多語 言取得協助和提問。

#### [Tiếng Việt]

Nếu quý vị cần hỗ trợ hoặc cần được giải đáp thắc mắc bằng ngôn ngữ này hoặc ngôn ngữ khác, vui lòng gọi Retiree Health Care Connect theo số 866-637-7555. Quý vị có thể nhận được trợ giúp qua đường dây đó và đưa ra các thắc mắc mà không mất phí, bằng ngôn ngữ này và nhiều ngôn ngữ khác.

#### [한국어]

이 언어 또는 다른 언어로 도움 혹은 답변이 필요한 경우, Retiree Health Care Connect 에 866-637-7555번으로 전화해 주십시오. 이곳에서 무료로 이 언어를 포함한 다른 여러 언어로 도움을 받고 질문을 물어볼 수 있습니다.

#### [Tagalog]

Kung kailangan ninyo ng tulong o mga sagot sa wikang ito o sa isa pang wika, mangyaring tawagan ang Retiree Health Care Connect sa 866-637-7555. Makakatanggap kayo doon ng tulong at makakapagtanong nang walang babayaran, sa wikang ito at marami pang iba.

#### [Русский]

Если вы хотите, чтобы вам помогли или ответили на вопросы по-русски или на каком-то другом языке, позвоните в центр «Медицинское обслуживание пенсионеров» (Retiree Health Care Connect), телефон 866-637-7555. Вам бесплатно помогут и ответят на вопросы по-русски или на одном из многих других языков.

#### [Kreyòl Ayisyen]

Si ou bezwen asistans oswa repons nan lang sa a oswa yon lòt lang, tanpri rele Retiree Health Care Connect nan 866-637-7555. Ou kapab jwenn asistans la ak poze kesyon, gratis, nan lang sa a ak plizyè lòt lang.

#### [Português]

Se você precisar de ajuda ou respostas nesta língua ou em outra, ligue para Retiree Health Care Connect no número 866-637-7555. Lá é possível receber assistência e fazer perguntas, sem custos, nesta língua e em muitas outras.

#### [Français]

Si vous avez besoin d'aide ou de réponses dans cette langue ou dans une autre, veuillez communiquer avec Retiree Health Care Connect au (866) 637-7555. Vous pourrez recevoir de l'aide et poser des questions, sans frais, dans cette langue et dans plusieurs autres.

#### [Polski]

Jeśli potrzebujesz pomocy lub odpowiedzi na pytania w tym albo w innym języku, prosimy o kontakt telefoniczny z Retiree Health Care Connect pod numerem 866-637-7555. Pod tym numerem możesz otrzymać bezplatną pomoc i zadać pytania w tym i w wielu innych jezykach.

#### [日本語]

この言語か別の言語でご支援が必要な場合、またはご質問がある場合はRetiree Health Care Connect (電話番号:866-637-7555)までお問い合わせください。ここから、無料のご支援やお問い合わせにこの言語や他の言語で対応しています。

#### [Italiano]

Se ha bisogno di aiuto o di risposte in questa lingua o in un' altra, la preghiamo di chiamare Retiree Salute Care Connect al numero 866-637-7555. Lì può ricevere assistenza e fare domande, senza alcun costo, in questa lingua e in molte altre.

#### [Deutsch]

Falls Sie Hilfe oder Antworten in dieser oder einer anderen Sprache benötigen, rufen Sie bitte Retiree Health Care Connect unter 866-637-7555 an. Sie können dort in dieser und vielen anderen Sprachen kostenlose Unterstützung erhalten und Fragen stellen.

[ةيبر على المخالى] Retiree زكر مب ل اصتال ا عاجرل ا ،ى رخا ة غل ةي أو أ ة غلل ا مذهب ت اب اج إ ى ل ع ل و صحل او أ قد عاسمل ا ت در أ اذ إ قلى س أ ةي احرطو ك ان ه قد عاسمل اى ع ل و صحل اكن اكم إب . .866-637-637 مقرل اى ل ع Health Care Connect . .ى رخال ات اغلل انم دي د عل او ة غلل ا مذهب ،مو س ر قي أن و دب

ىسراف

Retiree Health Care اب ًافطل ،دیراد زاین یرگید نابز ای نابز نیا مب ییاه خساب ای کمک مب رگا و نابز نیا مب اجنآ رد دیناوت یم امش دیریگب سامت 866-637-555-537 مرامش مب Connect دیسرب ار یتالاؤس و دینک تفایرد ییامنهار و کمک ناگیار روط مب رگید یاه نابز یرایسب

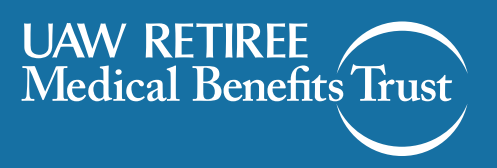